# 鹿児島市公共施設予約システム 利用の手引き

# 令和5年4月

鹿児島市

| はし | ごめに                             | .1 |
|----|---------------------------------|----|
| 1. | システムの利用に必要なもの                   | 1  |
| 2. | 用語について                          | .1 |
|    | •「仮押さえ」                         | 1  |
|    | •「仮予約」                          | 1  |
|    | •「本予約」                          | 1  |
| З. | キャンセルについて                       | 1  |
| 4. | 各施設問い合わせ先                       | .1 |
|    |                                 |    |
| 操作 | F方法·····                        | 2  |
| 1. | ログイン方法                          | ·2 |
| 2. | 空き状況を確認する                       | ·4 |
| З. | 予約(仮押さえ)をする                     | ·5 |
| 4. | 申し込み状況の確認をする                    | .7 |
| 5. | 仮予約となった後支払手続きを行う                | ·8 |
|    | <ol> <li>施設の窓口で現金で支払う</li></ol> | ·8 |
|    | ② システム上からクレジットカード払い             | ·8 |
|    | ③ システム上から PayPay 払い             | Ο  |
|    | ④ コンビニ決済で支払う                    | 1  |
|    | ⑤ ペイジーで支払う                      | З  |
| 6. | 抽選申込                            | 5  |
| 7. | 抽選申込状況の確認(確定処理)1                | 8  |
| 8. | 当選確定後の支払い                       | 0  |
|    |                                 |    |

- 1. システムの利用に必要なもの
- ・公共施設予約システムへの利用者登録(利用者IDとパスワード)が必要です。
- 利用者登録を行う場合は、下記URLより必要事項を入力の上、申請を行ってください。 https://kagoshima-city.form.kintoneapp.com/public/p-kashikan-step1

2. 用語について

システム内に表示される予約状態については下記のとおりです。

「仮押さえ」

使用申込み手続きの仮申込みを意味します。 当該施設において申し込みの内容について審査を受ける必要があります。 仮押さえ後に別途必要書類の提出を求められる場合があります。

- 仮押さえができる期間や申込件数は、施設ごとに異なります。
- •「仮予約」

仮申込み後の審査が完了し、当該施設において支払い金額が算出され、支払い処理が可能なった状態を 意味します。

各施設の定める支払期限までに支払処理を完了させる必要があります。

•「本予約」

仮予約後の支払い手続きが完了し、当該施設において使用承認を得た状態を意味します。 本システムにより「仮押さえ」及び「仮予約」の状態にあるもののうち、各施設が定める期間内に手続 きをしない場合は、予約は自動的に取り消されます。

3. キャンセルについて

「仮押さえ」の状態であればシステムから予約を取り消すことができます。

「仮予約」「本予約」状態の予約を取り消す場合は、予約した施設へお問い合わせください。

4. 各施設問い合わせ先

鹿児島市ホームページより、下記URLの「対象施設一覧」をご覧ください。 施設毎に、抽選スケジュールや使用料の支払期限等も確認できます。 https://www.city.kagoshima.lg.jp/kyoiku/kyoiku/syogaigaku/documents/facility.pdf

### 操作方法

ここからは、本システムでインターネット予約の操作方法についてまとめたものです。本システムの操作について、ご不明な点がございましたら、各施設にお問合せください。

### 1. ログイン方法

- 以下のURLから「鹿児島市公共施設予約システム」ページを開きます。 https://k2.p-kashikan.jp/kagoshima-city/
- ページ右上の「ログイン」をクリックします。

|                                                                          | Uログイン |
|--------------------------------------------------------------------------|-------|
| 鹿児島市公共施設予約システム                                                           |       |
|                                                                          |       |
|                                                                          |       |
| 空き状況の確認 催事案内 施設のご案内 ご利用の手引き                                              |       |
|                                                                          |       |
| お知らせ 🖸                                                                   |       |
| 現在、お知らせはありません。                                                           |       |
|                                                                          |       |
| このシステムを通じて利用者から受付・登録した個人情報は、<br>このシステムのサービス提供にのみ利用し、他の目的で利用することはありません。   |       |
| * ブラウザのJavaスクリプトとCookieは有効にしてお使いください。<br>* ブラウザの「戻る」ボタンは使用しないようにお願い致します。 |       |

③利用者IDとパスワードを入力して、「ログイン」をクリックします。

| 鹿児島  | 島市公共施設予                | 約システ          | Ь      |               |                         |  |
|------|------------------------|---------------|--------|---------------|-------------------------|--|
| *    | 空き状況の確認                | 催事案内          | 施設のご案内 | ご利用の手引き       | よくあるご質問                 |  |
| IDとパ | <u>利</u><br>スワードを入力して、 | 用者認証<br>ください。 |        |               |                         |  |
|      |                        |               |        | 利用者II<br>パスワー | )<br>-ド<br><b>リログイン</b> |  |

【旧システム:生涯学習情報システム(キュートピア・ネット)をご利用していた方】

- ✓ 令和5年9月30日までは、利用者番号とパスワードは従来のものでログインができます。
- ✓ お早めに、新たに利用者登録をお願いします。
   下記URLより必要事項を入力の上、利用者登録を行ってください。
   https://kagoshima-city.form.kintoneapp.com/public/p-kashikan-step1
- ✓ 初回ログイン後は、パスワード変更が必要です。

- ※ パスワードを忘れた場合
- ① 「パスワードを忘れた場合」をクリックしてください。

| 鹿児郎   | 島市公共施設予                | 約システ | Ь      |               |                         |  |
|-------|------------------------|------|--------|---------------|-------------------------|--|
| *     | 空き状況の確認                | 催事案内 | 施設のご案内 | ご利用の手引き       | よくあるご質問                 |  |
| IDとパ) | <u>利</u><br>スワードを入力して・ | 用者認証 |        | 利用者IC<br>パスワー | )<br>・ド<br><b>)ログイン</b> |  |
|       |                        |      |        | パスワー          | -ドを忘れた場合                |  |

② 利用者IDと登録をしたメールアドレスを入力し「発行」してください。

| <b>毦</b> 冗 4 | <b>司印公共</b> 爬政了 | ポリンステ  | 4                           |                                                   |                                   |                          |
|--------------|-----------------|--------|-----------------------------|---------------------------------------------------|-----------------------------------|--------------------------|
|              | 空き状況の確認         | 催事案内   | 施設のご案内                      | ご利用の手引き                                           | よくあるご質問                           |                          |
|              | ,               | ペスワード再 | 設定                          |                                                   |                                   |                          |
|              |                 |        | 以下のJ<br>登録され<br>次の画<br>なお、G | 須目に登録した情報?<br>れているメールアド<br>面で入力します。<br>確認キーは今回のみ? | を入力し、発行ボタン<br>レスに確認キーを送付<br>有効です。 | ンを押してください。<br>言します。確認キーは |
|              |                 |        |                             | 利用者ID                                             |                                   |                          |
|              |                 |        | *                           | ールアドレス                                            |                                   |                          |
|              |                 |        |                             |                                                   |                                   |                          |
|              |                 |        |                             |                                                   | 発行                                |                          |

③ 登録したメールアドレスあてに確認キーが送付されますので、確認キーと新たなパスワードを入力して 「登録」してください。

| 鹿児島                  | 島市公共施設予                                       | 約システ           | Ь               |            |         |  |
|----------------------|-----------------------------------------------|----------------|-----------------|------------|---------|--|
| *                    | 空き状況の確認                                       | 催事案内           | 施設のご案内          | ご利用の手引き    | よくあるご質問 |  |
|                      | 1                                             | パスワード再         | 設定              |            |         |  |
| 受信し†                 | ミメールの確認キーを                                    | を入力し、パス        | スワードを入力して       | てください。     |         |  |
|                      |                                               |                |                 | 確認キー       |         |  |
|                      |                                               |                |                 | パスワード      |         |  |
|                      |                                               |                |                 | パスワード(確認用) |         |  |
| ※ご注調<br>・使用『<br>・文字』 | 貢!パスワードは次 <i>0</i><br>可能文字 数字と英大/<br>ጷ 8~16文字 | D形式で設定し<br>小文字 | <b>こてください</b> 。 |            | 登録      |  |

(注)キュートピア・ネットの利用者番号の方は、メールアドレスの登録がないため、この機能は使えません。新たに利用者登録を行ってください。
 https://kagoshima-city.form.kintoneapp.com/public/p-kashikan-step1

# 2. 空き状況を確認する

① 「空き状況の確認」をクリックしてください。

| <b>鬼児島</b> 市 | 5公共施設予約システム |           |     |          |       |  |
|--------------|-------------|-----------|-----|----------|-------|--|
|              | 空き状況の確認     | 申込みの確認・取消 | [   | 抽選申込みの確認 | 履歴の確認 |  |
|              |             | パスワー      | - 1 | ∽変更      |       |  |

2 利用したい施設を選択してください。

| 鹿児島市公共旅            | も設予約シス               | ステム                           |                                        |                      |                                           |         |  |
|--------------------|----------------------|-------------------------------|----------------------------------------|----------------------|-------------------------------------------|---------|--|
| 空き状況の確認            | 申込トレイ                | 申込みの確認・取消                     | マイページ                                  |                      |                                           |         |  |
|                    | 施設の空                 | き状況 :: 【鹿児島 二                 | .郎】                                    |                      |                                           |         |  |
|                    | 施設の空                 | 2き状況 期間の空き                    | 状況 目的で植                                | 検索                   |                                           |         |  |
|                    | 閉じる                  | カレンダーを開く                      | )                                      |                      |                                           |         |  |
| 区分 ロス<br>エリア ロ中    | スポーツ □公園<br>□央 □鴨池 □ | 聞 □生涯学習 □福祉  <br>城西 □谷山 □吉野 ( | 【 <b>検索条件】</b><br>□子育て支援 □<br>〕伊敷 □武・田 | 農村研修<br>上 □吉田<br>Q 招 | 等 □男女共同参画 □その他<br>田 □桜島 □喜入 □松元 □郡山<br>ぼす | 」 □谷山北  |  |
| <u>生涯</u> 学<br>ンタ・ | マプラザ・男女<br>ー(サンエール)  | ■<br>なごしま)                    | 中央公民館                                  |                      | 鴨池公民館                                     | 城西公民館   |  |
|                    | <b>谷山</b> 中氏云:       |                               | 吉野公民館                                  |                      | 伊敷公民館                                     | 武・田上公民館 |  |

# 利用したい日を選択してください。 水色での場合は空きがあり、予約をすることが可能な時間帯です。

| 設の空き状況 :: 【鹿児島 二郎】                 |      |              |     |            |       |               |        |       |
|------------------------------------|------|--------------|-----|------------|-------|---------------|--------|-------|
| 施設の空き状況 期間の空き状況                    |      | りで検索         |     |            |       |               |        |       |
| 会館選択 カレンダーを開く                      |      |              |     |            |       |               |        |       |
| 令和 5年 3月11日 (土)                    | 生涯学習 | <b>3</b> プラザ | ・男  | 女共同参画セン    | 々— () | サンエー          | ルかご    | ( ‡ ) |
| 《 1ヶ月前 《 1週間前                      | <1日前 |              | ▲   |            | 後〉)(  | 1週間後 <b>》</b> | 17     | 月後 »  |
| 8                                  | 9 10 | 0 11         | 12  | 13 14 15 1 | 6 17  | 18 19         | 20     | 21 22 |
| 講室(定員400人)                         |      | 0            |     | 0          |       | (             | 2      |       |
| スタジオ1(定員50人)                       |      | ×            |     |            |       | (             |        |       |
| スタシオ2(定員8人)                        |      | 0            |     | 0          |       | (             | 2      |       |
| 小研修至1(定員19人)                       |      | 0            |     |            |       | (             | 2      |       |
| 小研修至2(定員19人)                       |      | 0            |     |            |       | (             | 2      |       |
| 小研修至3(定員19人)                       |      |              |     |            |       | (             | 2      |       |
| 中研修至1(定員29人)                       |      | 0            |     |            |       | (             | 2      |       |
| 中研修至2(足貝29人)                       |      |              |     |            |       | (             |        |       |
| 甲研修至3(正見29人)                       |      |              |     |            |       | (             |        |       |
| 伝統又化セミナー至(定員30人)                   |      | 0            |     |            |       | (             |        |       |
| 長上房(正見ZZ入)<br>先送工戸(空号2011)         | _    |              |     |            |       | (             | 2      |       |
| マルチメディア学習室(定員20                    |      | 0            | _   | 0          |       |               | )<br>) |       |
| 人)<br>使却活用 トンナー 安(安長 21 人)         | _    | _            |     | -          |       |               |        |       |
| (店報活用セミナー至(正長21八)<br>多日的フロマ(字号991) |      |              |     |            |       |               |        |       |
| YENDY HY (EXOUN)                   |      |              |     | 0          |       | ●■申           | 込トレ    | イに入れる |
|                                    | ×    | 予約済み         |     |            | -     |               |        |       |
|                                    | 白色   | 申认割当加        | ۵L. | もしくは表示のみ   | -     |               |        |       |
|                                    | -    | 受付期間の        | 74. |            | -     |               |        |       |

#### 3. 予約(仮押さえ)をする

 予約可能なコマ(水色でO)をクリックし、赤色で「選択」と表示された状態で「申込トレイに入れる」 をクリックしてください。

(注)赤色の「選択」状態は、再度クリックすることで「選択」状態を解除できます。

(注)午前午後など、連続して施設を使用したい場合は、午前と午後を選択した状態で「申込トレイに 入れる」をクリックしてください。

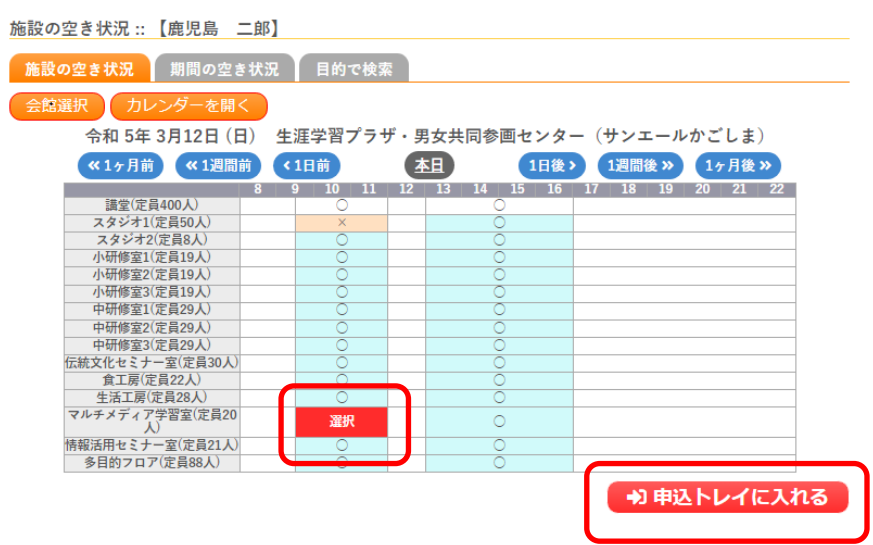

- ② 申込内容を入力する
  - (ア)「情報入力」をクリックし、申込み情報入力画面で必要項目を入力・選択し、「確定」してください。(必要項目は、施設により異なります)

申込トレイ::【鹿児島 二郎】

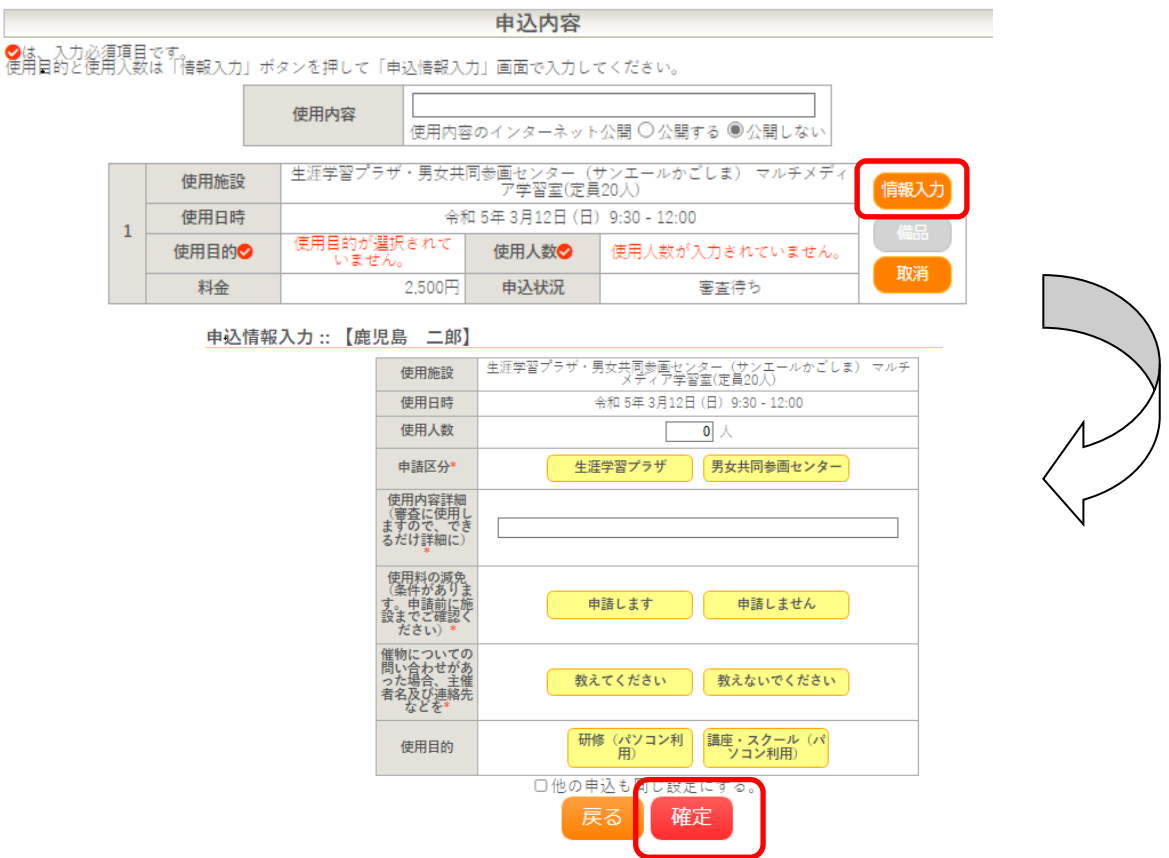

- (イ)申込内容画面で入力した情報が反映されていることを確認します。
- (ウ) 注意事項をよく読み、同意できる場合のみ「同意して申し込む」をクリックしてください。

| 申込トレイ               | í ::       | 【鹿児島 二                                                                                    | st》                                                                                                    |                                                                                  |                                                                                        |                                    | _                |
|---------------------|------------|-------------------------------------------------------------------------------------------|----------------------------------------------------------------------------------------------------|----------------------------------------------------------------------------------|----------------------------------------------------------------------------------------|------------------------------------|------------------|
|                     |            |                                                                                           |                                                                                                    | 申込内容                                                                             |                                                                                        |                                    |                  |
| ⊘は、入力必須     使用目的と使用 | 頁項E<br>用人氨 | 目です。<br>なは「情報入力」ボ                                                                         | タンを押して「申込情報.                                                                                                    | 入力」画面で入力し <sup>、</sup>                                                           | てください。                                                                                 |                                    |                  |
|                     |            |                                                                                           | <b>使用内容</b> 使用内容                                                                                                    | 容のインターネット                                                                        | ·公開 〇公開する ◉公開しない                                                                       |                                    |                  |
|                     |            | 使用施設                                                                                      | 生涯学習プラザ・男女:                                                                                                    | +同参画センター(・<br>ア学習室(定員                                                            | サンエールかごしま) マルチメディ<br>[20人)                                                             | 情報入力                               |                  |
|                     | 1          | 使用日時                                                                                      | 4                                                                                                    | 1和5年3月12日(日)                                                                     | 9:30 - 12:00                                                                           | 備品                                 |                  |
|                     |            | 使用目的🕏                                                                                     | 研修(パソコン利用)                                                                                                    | 使用人数🕗                                                                            | 10 人                                                                                   | TRANK                              |                  |
|                     |            | 料金                                                                                        | 2,500P                                                                                                    | 申込状況                                                                             | 審査待ち                                                                                   | 支                                  | 払い期限など、重要な事項が記載さ |
|                     | 2          | 主意事項                                                                                      |                                                                                                    |                                                                                  |                                                                                        | h                                  | ていますので、必ず確認してくださ |
|                     | 使抽オ        | <b>用料の支払い期</b><br>施い <b>申</b><br>加助<br>加助<br>加助<br>加助<br>加助<br>加助<br>加助<br>加助<br>加助<br>加助 | <b>限(3日前)につい</b><br>3日前までに入金か<br>た <b>方へ</b><br>5月8日です。マイペ<br>23時59分までに当選<br>れます。<br>言定了了後に使用料の<br><b>50注意事項</b><br>ジンライン決済の場<br>にに指定した支払方法<br>たっ指定した支払方法 | <b>て</b><br>ない場合は、自<br>-ジで抽選結果?<br>確定処理を行っ<br>支払いが可能に<br>合、領収書の発<br>い。<br>な変更するこ | 動キャンセルとなりますので<br>をご確認ください。当選された<br>てください。確定処理をされ<br>なります。<br>行はできません。領収書が必<br>とはできません。 | ご注意 < だ<br>こ方は、9<br>ない場合、<br>要な方は、 | °                |
|                     |            | ※注1                                                                                       | 意事項を確認の上                                                                                                    | 同意して申し込む<br>]意して申し込                                                              | の」ホタンを押してください<br>入む                                                                    |                                    |                  |

#### ③ 申込受付の完了

「予約申込を受け付けました。」と表示されたことを確認してください。

|   |      |          | 申辽     | 内容                  |                           |
|---|------|----------|--------|---------------------|---------------------------|
|   | 使用内容 | 使用内容のイン: | ターネット  | 公開:公開しない            | 1                         |
|   | 申請番号 |          |        | 22000283            | 1                         |
|   | 使用施設 | 生涯学習プラザ  | ・男女共同  | 参画センター(†<br>ア学習室(定員 | ナンエールかごしま) マルチメディ<br>20人) |
|   | 使用日時 |          | 令和     | 5年 3月12日 (日)        | 9:30 - 12:00              |
| 1 | 使用目的 | 研修(パソコン  | 利用)    | 使用人数                | 10 人                      |
|   | 料金   |          | 2,500円 | 申込状況                | 審査待ち                      |
|   |      |          | 予約申込を  | 受け付けました。            |                           |

(参考)メールアドレスが登録されている場合、申込受付メールが届きます。

り申込を続ける

| 鹿児島市公共施設予約システム<br>から申し込みのお知らせ             |
|-------------------------------------------|
| ◇ 鹿児島市生涯学習プラザ・男女共同参画セン<br>ター(サンエールかごしま) ◇ |
| 鹿児島 二郎 様                                  |
| 施設使用の申し込みを受け付けました。                        |
| <br>申し込み内容                                |
|                                           |
| 22000281                                  |
| ■使用日時<br>令和 5年 3月12日 (日)                  |
| 9:30-12:00                                |
| ●使用施設                                     |
| 生涯学習プラザ・男女共同参画センター(サン                     |
| エールかごしま)                                  |
| マルチメディア学習室(定員20人)                         |

#### 4. 申し込み状況の確認をする

① マイページより「申込みの確認・取消」をクリックする。

|                |           |          | <u>_</u> | り ログアウト |
|----------------|-----------|----------|----------|---------|
| 鹿児島市公共施設予約システム |           |          |          |         |
|                |           |          |          |         |
| 空き状況の確認        | 申込みの確認・取消 | 抽選申込みの確認 | 履歴の確認    |         |
|                | パスワー      | ・ド変更     |          |         |

② 予約申し込みの一覧が表示されるので、確認したい予約の「内容詳細」をクリックする。

| 申 | ·込状況照会 | :::【鹿児島  | 二郎】                           |                                                            |              |
|---|--------|----------|-------------------------------|------------------------------------------------------------|--------------|
| • | ▼ 状況 🔺 | ▼申請番号 🔺  | ▼ 利用日時 🔺                      | ▼ 利用施設 🔺                                                   |              |
|   | 審査待ち   | 22000281 | 令和 5年 3月12日(日)<br>9:30-12:00  | 生涯学習プラザ・男女共同参画センター<br>(サンエールかごしま)<br>マルチメディア学習室(定員20人)     | 内容詳細 申請内容    |
|   | 承認     | 22000106 | 令和 5年 3月12日 (日)<br>9:30-12:00 | 生涯学習プラザ・男女共同参画センター<br>(サンエールかごしま)<br>スタジオ1(定員50人)<br>備品 1件 | 内容詳細申請内容支払内容 |

#### ③予約状態を確認する

申込内容詳細::【鹿児島 二郎】

| 申請番号                                    | 予約・抽選状況                                             | 予約状態        | 施設使用料         |  |  |  |  |  |  |
|-----------------------------------------|-----------------------------------------------------|-------------|---------------|--|--|--|--|--|--|
| 22000281                                | 審査待ち                                                | 仮押え         | 2,500 円 (未入金) |  |  |  |  |  |  |
|                                         |                                                     |             |               |  |  |  |  |  |  |
| 利用日時                                    | 令和 5年 3月12日(日) 9:30-12:00                           |             |               |  |  |  |  |  |  |
| 施設                                      | 生涯学習プラザ・男女共同参画センター(サンエールかごしま) マルチ<br>メディア学習室(定員20人) |             |               |  |  |  |  |  |  |
| 目的                                      |                                                     | 研修(パソコン利    | 用)            |  |  |  |  |  |  |
| 使用内容                                    |                                                     | -           |               |  |  |  |  |  |  |
| 申請区分                                    | 生涯学習プラザ                                             |             |               |  |  |  |  |  |  |
| 使用内容詳細(審査に使用<br>しますので、できるだけ詳<br>細に)     |                                                     | パソコン操作研修    | § <u>÷</u>    |  |  |  |  |  |  |
| 使用料の減免(条件があり<br>ます。申請前に施設までご<br>確認ください) | 申請しません                                              |             |               |  |  |  |  |  |  |
| 催物についての問い合わせ<br>があった場合、主催者名及<br>び連絡先などを |                                                     | 教えないでください   |               |  |  |  |  |  |  |
| 申込日                                     |                                                     | 令和 5年 3月 8日 | (水)           |  |  |  |  |  |  |

- •「仮押さえ」…施設側の審査待ち状態です。仮押さえ後に別途必要書類の提出を求められる場合 があります。
- 「仮予約」…仮申込み後の審査が完了し、支払い金額が算出され、支払い処理が可能となった 状態です。各施設の定める支払期限までに支払処理を行ってください。
- ・「本予約」…仮予約後の支払い手続きが完了し、当該施設において使用承認を得た状態を 意味します。

#### 5. 仮予約となった後、支払手続きを行う

「仮押さえ」が<u>施設側で承認される</u>と「仮予約」状態となり、支払いが可能となります。 支払方法には、以下の方法があります。

- ①施設の窓口で現金で支払う
- ② システム上からクレジットカード払い
- ③ システム上から PayPay 払い
- ④ コンビニ決済
- ⑤ ペイジー決済(インターネットバンキング、ATM 払い)
- (注)上記2~⑤の支払方法は、システムで選択します。
   一度システム上で選択した支払方法は、後から変更することはできません。
   支払方法を間違えた場合は、現金でお支払いください
- (注)減免を申請する場合は、施設側で使用料を減額しますので、支払い前に各施設にお問い合わせ ください。
- (注) スポーツ施設・公園等の屋外施設は事前に支払う必要はありません。施設使用日当日に、窓口に てお支払いください。(かんまちあは除く)
- 施設の窓口で現金で支払う
   各施設の定める支払期限までに、窓口でお支払いください。
   窓口でマイページをご提示いただくか、申請番号等をお伝えください。
- システム上からクレジットカード払い

(ア) マイページより「申込みの確認・取消」をクリックする。

| 鹿児島市 | 公共施設予約システム |        |      |       |       |       |
|------|------------|--------|------|-------|-------|-------|
|      | 空き状況の確認    | 申込みの確認 | 認・取消 | 抽選申   | 込みの確認 | 履歴の確認 |
|      |            |        | パスワー | - ド変更 |       |       |

(イ)予約申し込みの一覧が表示されるので、支払いを行う予約の「お支払い」をクリックする。

| ▼状況 🔺   | ▼ 申請番号 🔺 | ▼利用日時 🔺                        | ▼ 利用施設 🔺                                         |               |
|---------|----------|--------------------------------|--------------------------------------------------|---------------|
| •<br>承認 | 22000029 | 令和 5年 3月21日 (火)<br>13:00-17:00 | 生涯学習プラザ・男女共同参画センター<br>(サンエールかごしま)<br>スタジオ2(定員8人) | 内容詳細申請内容はお支払い |

「お支払い」のページが表示されます。料金を確認して、「支払」をクリックする。 <sup>お支払い</sup>:: 【鹿児島 ニ郎】

| ١ | :: 【鹿児                                            | 島 二郎    |     |            |       |        |        |         |     |    |      |      |
|---|---------------------------------------------------|---------|-----|------------|-------|--------|--------|---------|-----|----|------|------|
|   | 申請番号 22000029<br>会館 生涯学習プラザ・男女共同参画センター(サンエールかごしま) |         |     |            |       |        |        |         |     |    |      |      |
|   | 支払状況 使用施設                                         |         |     |            | 使用日   |        | 使用     | 使用時間    |     | £  | 備品料金 | 各種料金 |
|   | 未入金                                               | スタジオ2(5 |     | 2023/03/21 | 1 (火) | 13:00- | ~17:00 | 600     | ı۳  | 0円 | 0円   |      |
|   |                                                   |         |     |            |       | 小計     |        | 小計      | 600 | ı۳ | 0円   | 0円   |
|   |                                                   |         |     |            |       |        |        | 合計 600円 |     |    |      |      |
|   | 請求・支払状況                                           |         |     |            |       |        |        |         |     |    |      |      |
|   |                                                   | 請求番号    | 支払期 | 限          | 請求金額  | 支      | :払日    |         | _   |    |      |      |
|   | 22000029-<br>1 2023/03/18 (±)                     |         |     | 600円       | ŧ     | 未払い支払  |        |         | 請求書 |    |      |      |
|   | 未払い額                                              |         |     |            |       |        | 600    | 円       |     |    |      |      |

(ウ)「クレジットカード」を選択し、カード情報を入力の上「支払いを行う」をクリックする。 請求払い:: 【鹿児島 二郎】

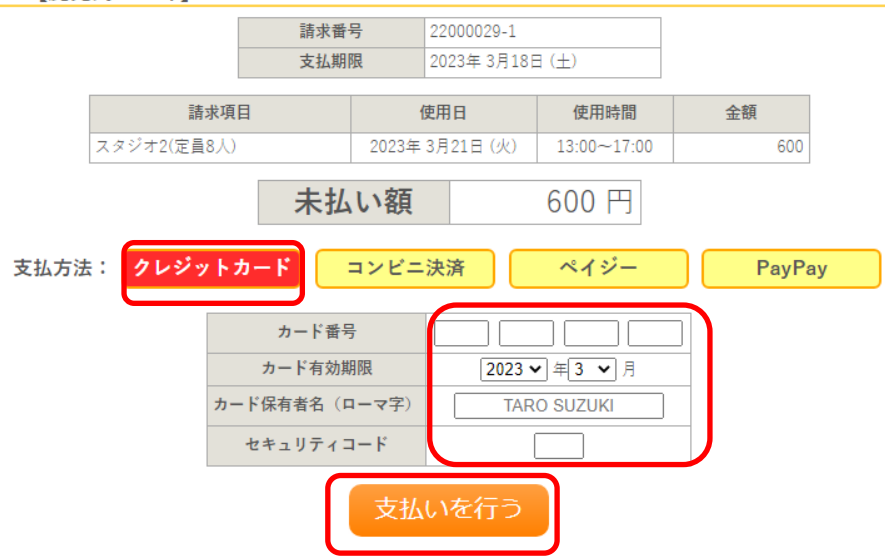

(エ) 支払が完了すると、未払い額が0円になります。

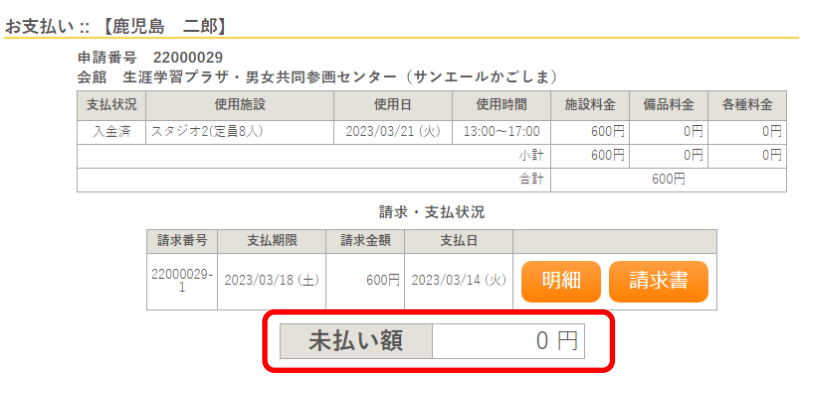

#### ③ システム上から PayPay 払い

(ア) マイページより「申込みの確認・取消」をクリックする。

| 鹿児島市 | 公共施設予約システム |   |        |      |   |          |       |
|------|------------|---|--------|------|---|----------|-------|
|      | 空き状況の確認    | ſ | 申込みの確認 | 恩・取消 |   | 抽選申込みの確認 | 履歴の確認 |
|      |            |   |        | パスワー | - | ド変更      |       |

(イ)予約申し込みの一覧が表示されるので、支払いを行う予約の「お支払い」をクリックする。

| 申込状況照会 :: 【周 | 観見島 二郎】 |
|--------------|---------|
|--------------|---------|

| ▼ 状況 🔺 | ▼ 申請番号 🔺 | ▼利用日時 🔺                        | ▼ 利用施設 🔺                                          | (        |      |
|--------|----------|--------------------------------|---------------------------------------------------|----------|------|
| 承認     | 22000073 | 令和 5年 3月19日(日)<br>9:30-12:00   | 生涯学習プラザ・男女共同参画センター<br>(サンエールかごしま)<br>スタジオ1(定員50人) | 内容詳細申請内容 | お支払い |
| 承認     | 22000029 | 令和 5年 3月21日 (火)<br>13:00-17:00 | 生涯学習プラザ・男女共同参画センター<br>(サンエールかごしま)<br>スタジオ2(定員8人)  | 内容詳細申請内容 | 支払内容 |

「お支払い」のページが表示されます。料金を確認して、「支払」をクリックする。

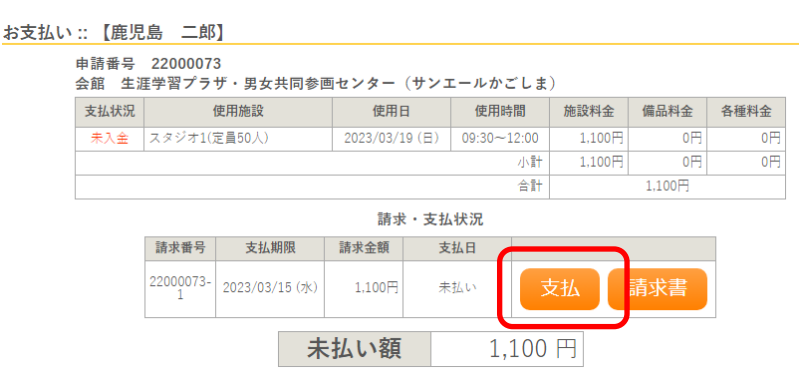

- (ウ)「PayPay」を選択し、「支払いを行う」をクリックする。
  - 請求払い :: 【鹿児島 二郎】

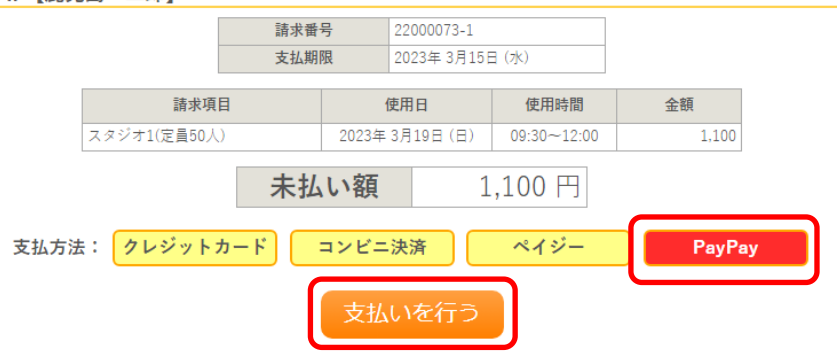

- ※ スマホの場合は、PayPayアプリが起動します。
- ※ パソコンの場合は、QRコードが表示されますので、スマホで読み取ってください。
- (エ) 支払が完了すると、未払い額が0円になります。

|                | 請求・支払状況        |        |                |    |     |  |  |  |  |  |  |
|----------------|----------------|--------|----------------|----|-----|--|--|--|--|--|--|
| 請求番号           | 支払期限           | 請求金額   | 支払日            |    |     |  |  |  |  |  |  |
| 22000073-<br>1 | 2023/03/15 (水) | 1,100円 | 2023/03/15 (水) | 明細 | 請求書 |  |  |  |  |  |  |
|                | 未              | ミ払い額   |                | 0円 |     |  |  |  |  |  |  |

#### ④ コンビニ決済で支払う

(ア) マイページより「申込みの確認・取消」をクリックする。

| 鹿児島市 | 公共施設予約システム |       |      |   |          |       |
|------|------------|-------|------|---|----------|-------|
|      | 空き状況の確認    | 申込みの確 | 認・取消 |   | 抽選申込みの確認 | 履歴の確認 |
|      |            |       | パスワ  | - | └変更      |       |

(イ)予約申し込みの一覧が表示されるので、支払いを行う予約の「お支払い」をクリックする。

| 申 | ·込状況照会 | :::【鹿児島  | 二郎】                            |                                                   |          |      |          |
|---|--------|----------|--------------------------------|---------------------------------------------------|----------|------|----------|
|   | ▼ 状況 🔺 | ▼ 申請番号 🔺 | ▼利用日時 🔺                        | ▼ 利用施設 🔺                                          |          |      | <b>`</b> |
|   | 承認     | 22000073 | 令和 5年 3月19日(日)<br>9:30-12:00   | 生涯学習プラザ・男女共同参画センター<br>(サンエールかごしま)<br>スタジオ1(定員50人) | 内容詳細申請内容 | お支払い |          |
|   | 承認     | 22000029 | 令和 5年 3月21日 (火)<br>13:00-17:00 | 生涯学習プラザ・男女共同参画センター<br>(サンエールかごしま)<br>スタジオ2(定員8人)  | 内容詳細申請内容 | 支払内容 |          |

「お支払い」のページが表示されます。料金を確認して、「支払」をクリックする。

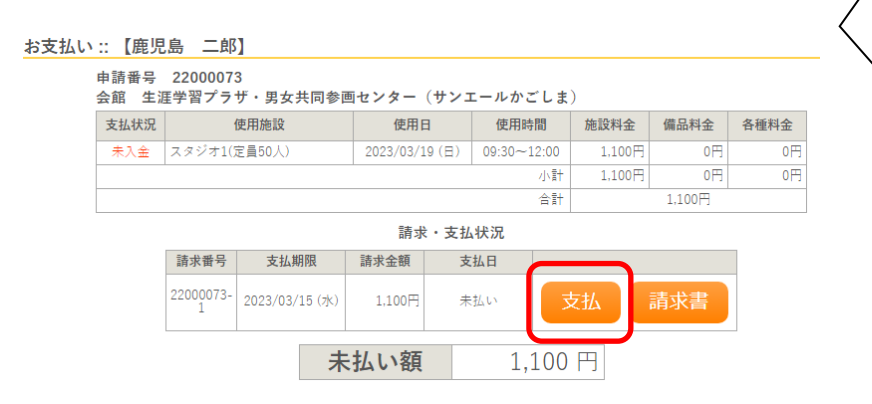

(ウ)「コンビニ決済」を選択後、支払いたいコンビニを選択し 「支払いを申し込む」をクリックする。

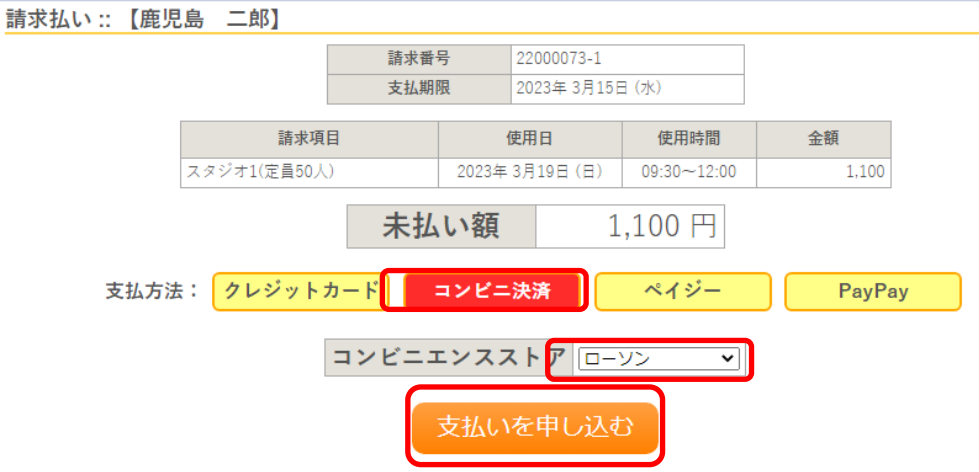

# (エ) 支払期限までに、指定のコンビニにて、表示された受付番号にてお支払いください。

|             |               |                            | 0100                     |                  |                                       |       |
|-------------|---------------|----------------------------|--------------------------|------------------|---------------------------------------|-------|
| 請求払い :: 【鹿児 | 島 二郎】         |                            |                          |                  |                                       |       |
|             | •             | 請求番                        | 号                        | 22000073-1       |                                       |       |
|             |               | 支払期                        | 限                        | 2023年 3月15日      | ∃ (水)                                 |       |
|             | 請求項目          |                            | ſ                        | 使用日              | 使用時間                                  | 金額    |
|             | スタジオ1(定員50人)  |                            | 2023年:                   | 3月19日(日)         | 09:30~12:00                           | 1,100 |
|             |               | 未払                         | い額                       | 1                | ,100 円                                |       |
|             | コンビニエン:<br>下記 | スストアで                      | のお支持                     | ムいのお申し<br>ストアでお支 | 込みを受け付け                               | けました。 |
|             |               | i ンビニエ<br>受付<br>支払申<br>お支払 | ンススト<br>番号<br>込番号<br>ム期限 | 2<br>2023        | ローソン<br>303001<br>2000026<br>3年03月15日 | >     |

# (オ) 支払が完了すると、未払い額がの円になります。

| 0×110 | <ol> <li>() () () () () () () () () () () () () (</li></ol> | 。<br>2200007<br>重学習プラ | 】<br>3<br>ザ・男女共同参回 | 画センター     | (サンコ   | ロールかこ     | ごしま    | )      |      |      |  |
|-------|-------------------------------------------------------------|-----------------------|--------------------|-----------|--------|-----------|--------|--------|------|------|--|
|       | 支払状況                                                        | f                     | 使用施設               | 使用        | E      | 使用時       | 間      | 施設料金   | 備品料金 | 各種料金 |  |
|       | 入金済                                                         | スタジオ1()               | 定員50人)             | 2023/03/3 | 19 (日) | 09:30~1   | 2:00   | 1,100円 | 0円   | 0円   |  |
|       |                                                             |                       |                    | 小計        |        |           | 1,100円 | 0円     | 0円   |      |  |
|       |                                                             | 合計 1,100円             |                    |           |        |           |        |        |      |      |  |
|       |                                                             |                       |                    | 請求        | え・支払   | 状況        |        |        |      |      |  |
|       |                                                             | 請求番号                  | 支払期限               | 請求金額      | 支      | 払日        |        |        |      |      |  |
|       |                                                             | 22000073-<br>1        | 2023/03/15 (水)     | 1,100円    | 2023/0 | 13/15 (水) | B      | 月細     | 請求書  |      |  |
|       |                                                             |                       | 未                  | 払い額       |        |           | 0      | 円      |      |      |  |

⑤ ペイジーで支払う

(ア) マイページより「申込みの確認・取消」をクリックする。

| 鹿児島市 | 公共施設予約システム |   |           |     |          |       |
|------|------------|---|-----------|-----|----------|-------|
|      | 空き状況の確認    | ſ | 申込みの確認・取消 |     | 抽選申込みの確認 | 履歴の確認 |
|      |            | • | パスワー      | - 1 | ド変更      |       |

(イ)予約申し込みの一覧が表示されるので、支払いを行う予約の「お支払い」をクリックする。 申込状況照会:: [庫児島 二郎]

| 1 | C I///I/R A | ··· [1667040 |                                |                                                   |                |
|---|-------------|--------------|--------------------------------|---------------------------------------------------|----------------|
|   | ▼ 状況 🔺      | ▼ 申請番号 🔺     | ▼利用日時 🔺                        | ▼ 利用施設 🔺                                          |                |
|   | 承認          | 22000074     | 令和 5年 3月19日 (日)<br>9:30-12:00  | 生涯学習プラザ・男女共同参画センター<br>(サンエールかごしま)<br>スタジオ2(定員8人)  | 内容詳細申請内容お支払い   |
|   | 承認          | 22000073     | 令和 5年 3月19日 (日)<br>9:30-12:00  | 生涯学習プラザ・男女共同参画センター<br>(サンエールかごしま)<br>スタジオ1(定員50人) | 内容詳細 申請内容 支払内容 |
|   | 承認          | 22000029     | 令和 5年 3月21日 (火)<br>13:00-17:00 | 生涯学習プラザ・男女共同参画センター<br>(サンエールかごしま)<br>スタジオ2(定員8人)  | 内容詳細 申請内容 支払内容 |

「お支払い」のページが表示されます。料金を確認して、「支払」をクリックする。

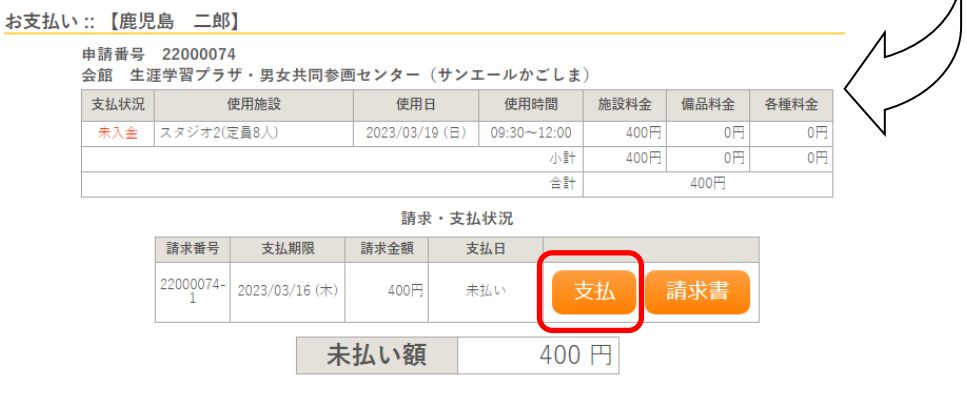

(ウ)「ペイジー」を選択し、「支払いを申し込む」をクリックする。

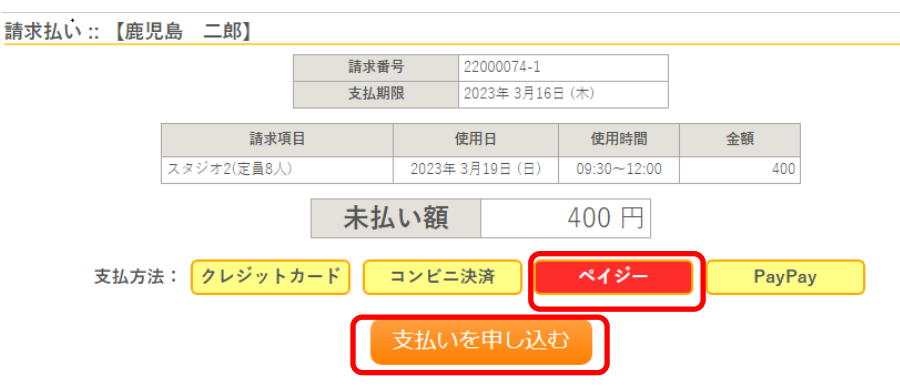

(エ) 支払期限までに、ペイジーに対応した金融機関のインターネットバンキング又はATM(ゆうちょ、農業協同組合等)で、表示された収納機関番号・お客様番号・確認番号にてお支払いください。

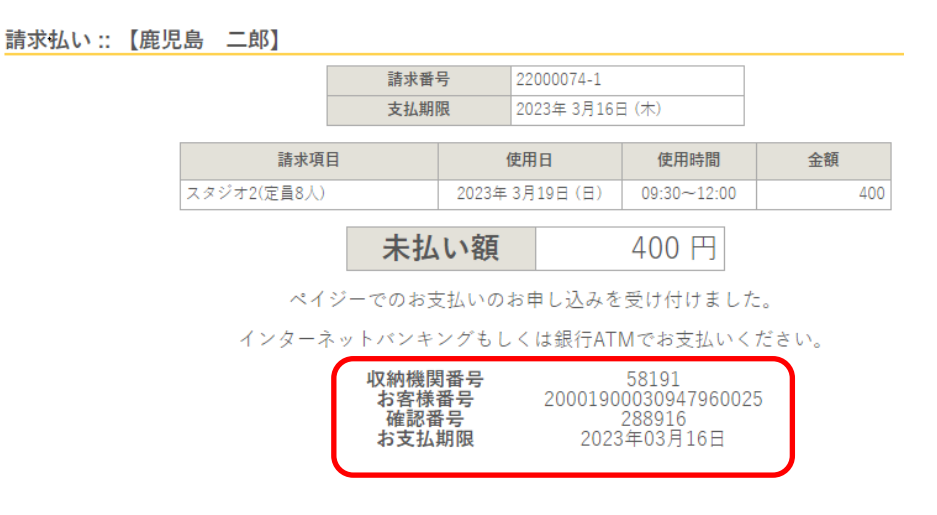

(オ) 支払が完了すると、未払い額が0円になります。

| お支払い | :: 【鹿児        | 島二郎               | ]              |           |                 |         |       |      |      |      |
|------|---------------|-------------------|----------------|-----------|-----------------|---------|-------|------|------|------|
|      | 申請番号<br>会館 生》 | 22000074<br>重学習プラ | 4<br>ザ・男女共同参画  | 回センター     | (サンコ            | ニールかさ   | ごしま   | )    |      |      |
|      | 支払状況          | 1                 | 使用施設           | 使用        | B               | 使用時     | 間     | 施設料金 | 備品料金 | 各種料金 |
|      | 入金済           | スタジオ2(5           | 定員8人)          | 2023/03/1 | 19(日)           | 09:30~1 | .2:00 | 400円 | 0円   | 0円   |
|      |               |                   |                | 小計        |                 |         |       | 400円 | 0円   | 0円   |
|      |               |                   |                |           |                 |         | 合計    |      | 400円 |      |
|      |               |                   |                | 請求        | ・支払             | 状況      |       |      |      |      |
|      |               | 請求番号              | 支払期限           | 請求金額      | 支               | 払日      |       |      |      |      |
|      |               | 22000074-<br>1    | 2023/03/16 (木) | 400円      | 2023/03/15 (7k) |         | Bj    | 月細   | 請求書  |      |
|      |               |                   | 未              | 払い額       |                 |         | 0     | 円    |      |      |

## 6. 抽選申込

★ 一部の施設では、空き予約申込期間の前に、抽選申込期間を設けています。 詳細は、鹿児島市ホームページより、下記URLの「対象施設一覧」をご覧ください。 https://www.city.kagoshima.lg.jp/kyoiku/kyoiku/syogaigaku/documents/facility.pdf

#### ① 「空き状況の確認」をクリックしてください。

| 鹿児島ī | 市公共施設予約システム |           |          |       |
|------|-------------|-----------|----------|-------|
| ſ    | 空き状況の確認     | 申込みの確認・取消 | 抽選申込みの確認 | 履歴の確認 |
|      |             | パスワー      | - ド変更    |       |

#### ② 利用したい施設を選択してください。

| •         | 施設の空き状況 :: 【鹿                      |                                                       |                                                                |         |   |
|-----------|------------------------------------|-------------------------------------------------------|----------------------------------------------------------------|---------|---|
|           | 施設の空き状況 期                          | 間の空き状況 目的で検索                                          |                                                                |         |   |
|           | 閉じる カレンダー                          | ーを開く                                                  |                                                                |         |   |
| 区分<br>エリア | □スポーツ □公園 □生涯学習<br>□中央 □鴨池 □城西 □谷山 | 【検索条件】<br>□福祉 □子育て支援 □農村研修<br>□吉野 □伊敷 □武・田上 □吉<br>Q 3 | <sup>8</sup> 等 □男女共同参画 □その他<br>1田 □桜島 □喜入 □松元 □郡山<br><b>架す</b> | 」 □ 谷山北 |   |
| C         | 生涯学習プラザ・男女共同参画セ<br>ンター(サンエールかごしま)  | 中央公民館                                                 | 鴨池公民館                                                          | 城西公民館   |   |
|           | 谷山市民会館                             | 吉野公民館                                                 | 伊敷公民館                                                          | 武・田上公民館 | 官 |
|           |                                    |                                                       |                                                                |         |   |

③利用したい日を選択してください。 黄色で抽選の場合は、抽選申込をすることが可能な時間帯です。 C

| (カッコの内の数字は、す | すでに抽選申込がされている件数です。) | ) |
|--------------|---------------------|---|
|              |                     |   |

| を設の空き状況 :: 【鹿児島 二     | 「郎】               |              |     |          |       |         |               |
|-----------------------|-------------------|--------------|-----|----------|-------|---------|---------------|
| 施設の空き状況 期間の空き         | 状況                | 目的で検索        | ē   |          |       |         |               |
| 会館選択 カレンダーを開く         | $\langle \rangle$ |              |     |          |       |         |               |
| 令和 5年 6月16日 (金        | )生                | 涯学習プラサ       | デ・男 | 安共同参画也   | -4-   | サンエール   | いごしま)         |
| (※1ヶ月前) (※1週間前        | 1) (              | 1日前          | ₫   |          | 1日後 > | 1週間後 >> | 1ヶ月後 <b>≫</b> |
|                       | 8 9               | 9 10 11      | 12  | 13 14 15 | 10 1/ | 18 19   | 20 21 22      |
| 講堂(定員400人)            |                   | 0            |     | 0        |       | 0       |               |
| スタジオ1(定員50人)          |                   | 抽選(0)        |     | 抽選(0)    |       | 抽選(0)   |               |
| スタジオ2(定員8人)           |                   | 抽選(0)        |     | 抽選(0)    |       | 抽選(0)   |               |
| 小研修室1(定員19人)          |                   | 抽選(0)        |     | 抽選(0)    |       | 抽選(0)   |               |
| 小研修室2(定員19人)          |                   | 抽選(0)        |     | 抽選(0)    |       | 抽選(0)   |               |
| 小研修室3(定員19人)          |                   | 抽選(0)        |     | 抽選(0)    |       | 抽選(0)   |               |
| 中研修室1(定員29人)          |                   | 抽選(0)        |     | 抽選(0)    |       | 抽選(0)   |               |
| 中研修室2(定員29人)          |                   | 抽選(0)        |     | 抽選(0)    |       | 抽選(0)   |               |
| 中研修室3(定員29人)          |                   | 抽選(0)        |     | 抽選(0)    |       | 抽選(0)   |               |
| 伝統文化セミナー室(定員30人)      |                   | 抽選(0)        |     | 抽選(0)    |       | 抽選(0)   |               |
| 食工房(定員22人)            |                   | 抽選(0)        |     | 抽選(0)    |       | 抽選(0)   |               |
| 生活工房(定員28人)           |                   | 抽選(0)        |     | 抽選(0)    |       | 抽選(0)   |               |
| マルチメディア学習室(定員20<br>人) |                   | 抽選(0)        |     | 抽選(0)    |       | 抽選(0)   |               |
| 情報活用セミナー室(定員21人)      |                   | 抽選(0)        |     | 抽選(0)    |       | 抽選(0)   |               |
| 多目的フロア(定員88人)         |                   | 抽選(0)        |     | 抽選(0)    |       | 抽選(0)   |               |
| 多日的フロア(定員88人)         |                   | <b>抽選(0)</b> |     | 抽選(0)    |       | 抽選(0)   | kl./=1+17     |

- ④ 抽選申込可能なコマ(黄色で抽選)をクリックし、赤色で「選択」と表示された状態で「申込トレイに入れる」をクリックしてください。
  - (注)赤色の「選択」状態は、再度クリックすることで「選択」状態を解除できます。
  - (注)午前午後など、連続して施設を使用したい場合は、午前と午後を選択した状態で「申込トレイに入れる」をクリックしてください。
  - (注) 午前か午後など、どちらかの時間帯だけ当選して施設を使用できればよい場合は、午前だけ を選択して「申込トレイに入れる」、その後午後だけを選択して「申込トレイに入れる」と いったように、別々で申込を行ってください。

| EN NUJ9-em            |               |    |               |      |                  |       |
|-----------------------|---------------|----|---------------|------|------------------|-------|
| 令和 5年 6月16日 (金)       | 生涯学習プラサ       | ・男 | 安共同参画センタ      | - (- | サンエールかご          | しま)   |
| ※1ヶ月前 ※1週間前           | <1日前          | 本  | 日 1日後         |      | 1週間後 <b>》</b> 1ヶ | 月後 »  |
| 8                     | 9 10 11       | 12 | 13 14 15 16   | 17   | 18 19 20         | 21 22 |
| 講堂(定員400人)            | 0             |    |               |      | 0                |       |
| スタシオ1(定員50人)          | 抽選(0)         |    | 抽選(0)         |      | 抽選(0)            |       |
| スタシオ2(定員8人)           | 抽選(0)         |    | 抽選(0)         |      | 抽選(0)            |       |
| 小研修室1(定員19人)          | 抽選(0)         |    | 抽選(0)         |      | 抽選(0)            |       |
| 小研修室2(定員19人)          | 抽選(0)         |    | 抽選(0)         |      | 抽選(0)            |       |
| 小研修室3(定員19人)          | 抽選(0)         |    | 抽選(0)         |      | 抽選(0)            |       |
| 中研修室1(定員29人)          | 抽選(0)         |    | 抽選(0)         |      | 抽選(0)            |       |
| 中研修室2(定員29人)          | 抽選(0)         |    | 抽選(0)         |      | 抽選(0)            |       |
| 中研修室3(定員29人)          | 抽選(0)         |    | 抽選(0)         |      | 抽選(0)            |       |
| 伝統文化セミナー室(定員30人)      | 抽選(0)         |    | 抽選(0)         |      | 抽選(0)            |       |
| 食工房(定員22人)            | 抽選(0)         |    | 抽選(0)         |      | 抽選(0)            |       |
| 生活工房(定員28人)           | <b>神</b> 强(0) |    | <b>抽</b> 選(0) |      | 抽選(0)            |       |
| マルチメディア学習室(定員20<br>人) | 選択            |    | 選択            |      | 抽選(0)            |       |
| 情報活用セミナー室(定員21人)      | <b></b>       |    | <b>捆選(0)</b>  |      | 抽選(0)            |       |
| 多目的フロア(定員88人)         | 抽選(0)         |    | 抽選(0)         |      | 抽選(0)            |       |

- ⑤ 申込内容を入力する
  - (ア)「情報入力」をクリックし、申込情報入力画面で必須項目を入力・選択し、「確定」してくだ さい。(必須項目は、施設により異なります)
  - 申込トレイ::【鹿児島 二郎】

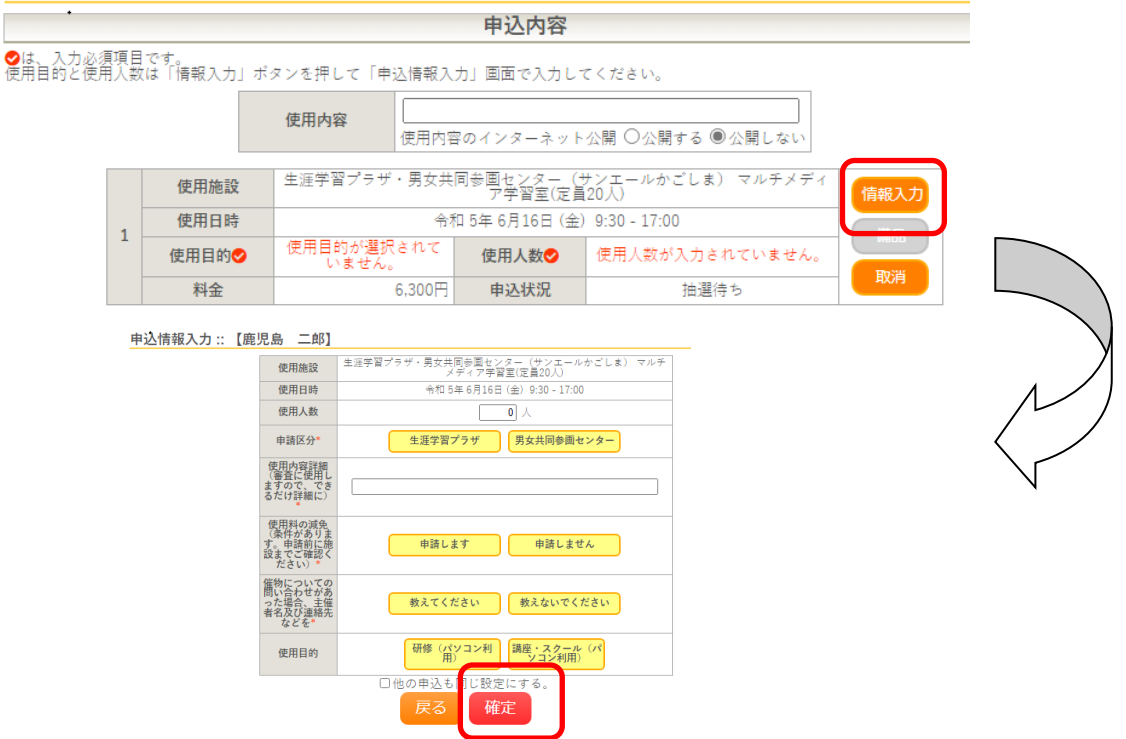

- (イ)申込内容画面で入力した情報が反映されていることを確認します。
- (ウ) 注意事項をよく読み、同意できる場合のみ「同意して申し込む」をクリックしてください。

| 申込トレイ                                                                          | 申込トレイ :: 【鹿児島 二郎】                                                                                              |                                 |                               |                              |              |                 |       |      |      |  |  |
|--------------------------------------------------------------------------------|----------------------------------------------------------------------------------------------------|---------------------------------|-------------------------------|------------------------------|--------------|-----------------|-------|------|------|--|--|
|                                                                                |                                                                                                    |                                 |                               | 申込内容                         |              |                 |       |      |      |  |  |
| ✔は、入力必須<br>使用目的と使用                                                             | 須項目<br>用人数                                                                                                    | ∣です。<br>αは「情報入力」ボ∶              | タンを押して「申込情報                   | 入力」画面で入力し                    | てください。       |                 |       |      |      |  |  |
|                                                                                |                                                                                                    |                                 | 使用内容<br>使用                    | 内容のインターネット                   | 公開 〇公開する (   | ●公開しない          |       |      |      |  |  |
| 使用施設         生涯学習プラザ・男女共同参画センター(サンエールかごしま)マルチメディ<br>ア学習室(定員20人)         (情報入力) |                                                                                                    |                                 |                               |                              |              |                 |       |      |      |  |  |
|                                                                                | 1                                                                                                    | 使用日時                            |                               | 令和 5年 6月16日 (金)              | 9:30 - 17:00 |                 | 備品    |      |      |  |  |
|                                                                                |                                                                                                    | 使用目的😏                           | 研修(パソコン利用)                    | 使用人数오                        | 2 ,          |                 |       |      |      |  |  |
|                                                                                |                                                                                                    | 料金                              | 6,300                         | 円 申込状況                       | 抽選           | 寺ち              | 取消    |      |      |  |  |
|                                                                                | 2                                                                                                    | 主意事項                            |                               |                              |              | 支払い期間           | など、重  | 要な事項 | が記載さ |  |  |
|                                                                                | 使                                                                                                    | <b>用料の支払い期</b><br>施設使用日の<br>さい。 | <b>限(3日前)につい</b><br>3日前までに入金; | <b>いて</b><br>がない場合は、自<br>- · | 動キャンセルと      | れています<br>い。<br> | すので、必 | ず確認し | てくださ |  |  |
|                                                                                | <b>オンライン決済時の注意事項</b><br>〇お支払いがオンライン決済の場合、領収書の発行はできません。<br>施設窓口で現金にてお支払いください。<br>〇お支払い時に指定した支払方法は、変更することはできません。 |                                 |                               |                              |              |                 |       |      |      |  |  |
|                                                                                | ※注意事項を確認の上「同意して申し込む」ボタンを押してください <b>同意して申し込む</b>                                                                |                                 |                               |                              |              |                 |       |      |      |  |  |

#### ⑥ 抽選受付の完了

「抽選申込を受け付けました。」と表示されたことを確認してください。

| 申込完了::【唐 | 記息 | 二郎】  |          |                                                     |                |              |  |  |  |  |
|----------|----|------|----------|-----------------------------------------------------|----------------|--------------|--|--|--|--|
|          |    |      |          | 申注                                                  | 入内容            |              |  |  |  |  |
|          | •  | 使用内容 |          | 使用内容のインターネッ                                         | ト公開:公開しない      | ١            |  |  |  |  |
|          |    | 申請番号 | 22000092 |                                                     |                |              |  |  |  |  |
|          |    | 使用施設 |          | 生涯学習プラザ・男女共同参画センター(サンエールかごしま) マルチメディ<br>ア学習室(定員20人) |                |              |  |  |  |  |
|          |    | 使用日時 |          | 令利                                                  | 口 5年 6月16日 (金) | 9:30 - 17:00 |  |  |  |  |
|          | 1  | 使用目的 |          | 研修(パソコン利用)                                          | 使用人数           | 2 人          |  |  |  |  |
|          |    | 料金   |          | 6,300円                                              | 申込状況           | 抽選待ち         |  |  |  |  |
|          |    |      |          | 抽選申込を受け付けました。抽選日は 3月16日です。                          |                |              |  |  |  |  |
|          |    |      |          |                                                     |                |              |  |  |  |  |

(参考)メールアドレスが登録されている場合、申込受付メールが届きます。

| 鹿児島市公共施設予約システム<br>から申し込みのお知らせ             |
|-------------------------------------------|
| ◇ 鹿児島市生涯学習プラザ・男女共同参画セン<br>ター(サンエールかごしま) ◇ |
| 鹿児島 二郎 様                                  |
| 施設使用の申し込みを受け付けました。                        |
| <br>申し込み内容                                |
|                                           |
| ■申請番号                                     |
| 22000092                                  |
| ■使用日時                                     |
| 令和 5年 6月16日 (金)                           |
| 9:30-17:00                                |
| ■使用施設                                     |
| 生涯学習プラザ・男女共同参画センター(サン                     |
| エールかごしま)                                  |
| マルチメディア学習室(定員20人)                         |
| ■施設使用料                                    |
| 6,300円                                    |
| ■申込状態                                     |
| 抽選待ち 抽選日は 3月16日です。                        |

#### 7. 抽選申込状況の確認(確定処理)

① マイページより「抽選申込みの確認」をクリックする。

| 鹿児島市 | 公共施設予約システム |           |                  |          |       |
|------|------------|-----------|------------------|----------|-------|
|      | 空き状況の確認    | 申込みの確認・取消 | $\left[ \right]$ | 抽選申込みの確認 | 履歴の確認 |
|      |            | パスワ       | -                | ド変更      |       |

2 一覧画面から、抽選状況が確認できます。(画面は抽選待ちの状態)

| 抽選申込状況照会 :: | 【鹿児島 二郎       | 5]                 |                              |        |         |
|-------------|---------------|--------------------|------------------------------|--------|---------|
|             | 2022年         | 2023年              | 2024年                        | 2025年  |         |
| 1月 2月       | 3月 4月         | 5月 <mark>6月</mark> | 7月 8月                        | 9月 10月 | 11月 12月 |
| ▼ 状況 ▲      | ▼状況▲ ▼申請番号▲   |                    | ▼利用                          |        |         |
| 抽選待ち        | 抽選待ち 22000002 |                    | 生涯学習プラザ・<br>(サンエー<br>マルチメディア | 内容詳細   |         |

③ 各施設が定めている抽選結果公開日になると、当選落選が確認できます。(画面は当選の状態)

| 1 m ter 1 | T 21/ | <b>NURA</b> | LIEC JL 田         |      | 4                 |                  |     |                           |                             |              |      |     |
|-----------|-------|-------------|-------------------|------|-------------------|------------------|-----|---------------------------|-----------------------------|--------------|------|-----|
|           |       |             | 2022年 <b>2023</b> |      |                   | 23年              | 202 | 24年                       | 2025年                       |              |      |     |
| 1         | 1月    | 2月          | 3月                | 4月   | 5月                | 6月               | 7月  | 8月                        | 9月                          | 10月          | 11月  | 12月 |
|           | - (I  | ▼ 状況 🔺      | ▼ 申請律             | 野▲   | ▼ 利用              | 日時 🔺             |     | ▼ 利用                      | 用施設 🔺                       |              |      |     |
|           |       | <br>(未確定)   | 22000             | 0002 | 令和 5年 6,<br>9:30- | 月16日(金)<br>17:00 | 生涯学 | 習プラザ・身<br>(サンエー<br>レチメディア | 男女共同参画<br>ルかごしま)<br>'学習室(定員 | センター<br>20人) | 内容詳細 |     |

※「当選(未確定)」の表示は、申込内容詳細画面で当選確定ボタンを押すと「当選」に変わります。

抽選由认计识昭会 ·· 【 庫坦 自 一 郎 】

(参考)メールアドレスが登録されている場合、抽選結果メールが届きます。

| 施設予約6月分の抽選結果のお知ら<br>せ                     |
|-------------------------------------------|
| ◇ 鹿児島市生涯学習プラザ・男女共同参画セン<br>ター(サンエールかごしま) ◇ |
| 鹿児島 二郎 様                                  |
| 施設予約6月分の抽選結果をお知らせします。                     |
| 令和 5年 3月 8日に抽選を行いました。                     |
|                                           |
| ■申請番号                                     |
| 22000002                                  |
| ■利用日時                                     |
| 令和 5年 6月16日 (金)                           |
| 09:30-17:00                               |
| ■利用施設                                     |
| 生涯学習ブラザ・男女共同参画センター(サン                     |
| エールかごしま)                                  |
| ☆当選:マルチメディア学習室(定員20人)                     |

٠

- ※ 抽選スケジュールは、鹿児島市ホームページより、下記URLの「対象施設一覧」をご覧ください https://www.city.kagoshima.lg.jp/kyoiku/kyoiku/syogaigaku/documents/facility.pdf
- ※ 当選した場合、施設利用の意思表示である「確定処理」を行うことで、仮予約が完了します。 次頁④以降で説明します。

#### ④ 当選した場合、「内容詳細」をクリック

| 抽道             | 選申込物 | 犬況照会 ::   | 【鹿児島 二   | 二郎】 |                   |                  |      |                          |                             |              |      |     |
|----------------|------|-----------|----------|-----|-------------------|------------------|------|--------------------------|-----------------------------|--------------|------|-----|
|                |      |           | 2022年    |     | 202               | 2023年            |      | 2024年                    |                             | 5年           |      |     |
|                | 1月   | 2月        | 3月 4     | 月   | 5月                | 6月               | 7月   | 8月                       | 9月                          | 10月          | 11月  | 12月 |
|                |      | ▼ 状況 🔺    | ▼申請番号    |     | ▼利用               | 日時 🔺             |      | ▼ 利月                     | 用施設 🔺                       |              |      |     |
|                |      | <br>(未確定) | 22000002 |     | 令和 5年 6,<br>9:30- | 月16日(金)<br>17:00 | 生涯学  | 習プラザ・<br>「サンエー<br>レチメディア | 男女共同参画<br>ルかごしま)<br>'学習室(定員 | センター<br>20人) | 内容詳細 |     |
| ※「当躍(未確定)」の表示は | 由い内  | 密詳細面面-    | ~ 当理確定式  | カンを | 囲オレ               | 「水油」!-           | 恋わりま | す                        |                             |              |      |     |

| 申請番号                                    | 予約・抽選状況                                            | 予約状態        | 施設使用料         |  |  |  |  |
|-----------------------------------------|----------------------------------------------------|-------------|---------------|--|--|--|--|
| 22000002                                | 当選(未確定)                                            | 仮予約         | 6,300 円 (未入金) |  |  |  |  |
| 利用日時                                    | 令和 5:                                              | 年 6月16日 (金) | 9:30-17:00    |  |  |  |  |
| 施設                                      | 生涯学習プラザ・男女共同参画センター(サンエールかごしま) マル<br>メディア学習室(定員20人) |             |               |  |  |  |  |
| 目的                                      | 講座・スクール (パソコン利用)                                   |             |               |  |  |  |  |
| 使用内容                                    | -                                                  |             |               |  |  |  |  |
| 申請区分                                    | 生涯学習プラザ                                            |             |               |  |  |  |  |
| 使用内容詳細 (審査に使用<br>しますので、できるだけ詳<br>細に)    | 1<br>課 パソコン操作研修会                                   |             |               |  |  |  |  |
| 使用料の減免(条件があり<br>ます。申請前に施設までご<br>確認ください) |                                                    | 申請しません      |               |  |  |  |  |
| 催物についての問い合わせ<br>があった場合、主催者名及<br>び連絡先などを |                                                    |             |               |  |  |  |  |
| 申込日                                     | 4                                                  | 令和 5年 3月16日 | (木)           |  |  |  |  |

 $\sum$ 

- ・ 施設利用を希望する場合は、「当選確定」をクリック
- 当選したが、施設利用を取り下げる場合は、「当選取消」をクリック
- ⑤ 確認画面で、「確定」してください。

| · 1           | 当選確定 :: 【鹿児 | 急 二郎】 |      |
|---------------|-------------|-------|------|
| 当選を確定するには確定ボタ | タンを押してくださ   | N     |      |
|               |             |       | 当選確定 |
|               | K           | हठ    |      |

⑥ 当選確定後は、状況が「当選(未確定)」から「当選」に表示が変わります。

| 抽選申込状況照会 :: | 【鹿児島 二郎                                   | 3                  |                                |        |     |     |
|-------------|-------------------------------------------|--------------------|--------------------------------|--------|-----|-----|
| •           | . 2022年                                   |                    | 2024年                          | 2025年  |     |     |
| 1月 2月       | 3月 4月                                     | 5月 <mark>6月</mark> | 7月 8月                          | 9月 10月 | 11月 | 12月 |
| ▼ 状況 🔺      | ▼ 状況 ▲     ▼ 申請番号 ▲       当選     22000002 |                    | ▼ 利用                           |        |     |     |
| 当選          |                                           |                    | 生涯学習プラザ・男<br>(サンエー)<br>マルチメディア | 内容詳細   |     |     |

(注) 当選時に「確定」をしない場合、自動的に予約はキャンセルされてしまいます。 必ず「確定」をしてください。

#### 8. 当選確定後の支払い

鹿

施設によっては、当選確定後に使用料の支払が必要です。

- (注)減免を申請する場合は、施設側で使用料を減額しますので、支払い前に各施設にお問い 合わせください。
- (注)スポーツ施設・公園等の屋外施設は事前に支払う必要はありません。 施設使用日当日に、窓口にてお支払いください。(かんまちあは除く)

① マイページの「申込みの確認・取消」をクリック

| 児島市 | 公共施設予約システム |           |   |          |       |
|-----|------------|-----------|---|----------|-------|
|     | 空き状況の確認    | 申込みの確認・取消 |   | 抽選申込みの確認 | 履歴の確認 |
|     |            | パスワ       | _ | ド変更      |       |

2 当選した申込は、一覧に表示されます。
 「お支払い」をクリック

| 申 | ·込状況照会 | :::【鹿児島  | 二郎】                           |                                                        |          |      |
|---|--------|----------|-------------------------------|--------------------------------------------------------|----------|------|
|   | ▼状況 🔺  | ▼ 申請番号 🔺 | ▼利用日時 🔺                       | ▼ 利用施設 🔺                                               |          |      |
|   | 予約     | 22000002 | 令和 5年 6月16日 (金)<br>9:30-17:00 | 生涯学習プラザ・男女共同参画センター<br>(サンエールかごしま)<br>マルチメディア学習室(定員20人) | 内容詳細申請内容 | お支払い |

③ 当選後は、施設側の請求処理が終わるまで、オンラインでお支払いすることはできません。 お急ぎの場合は、各施設にお問い合わせください。

| お支払い | :: 【鹿児        | 島 二郎】                  |                    |                |             |        |        |      |  |
|------|---------------|------------------------|--------------------|----------------|-------------|--------|--------|------|--|
|      | 申請番号<br>会館 生派 | 22000002<br>重学習プラザ・男女: | 共同参画               | iセンター(サンコ      | ロールかごしま     | )      |        |      |  |
|      | 支払状況          | 使用施設                   |                    | 使用日            | 使用時間        | 施設料金   | 備品料金   | 各種料金 |  |
|      | 未入金           | マルチメディア学習室<br>人)       | (定員20              | 2023/06/16 (金) | 09:30~17:00 | 6,300円 | 0円     | 0円   |  |
|      |               |                        |                    |                | 6,300円      | 0円     | 0円     |      |  |
|      |               |                        |                    |                | 合計          |        | 6,300円 |      |  |
|      |               |                        | 未                  | 未払い額 6,300 円   |             |        |        |      |  |
|      |               | (                      | 請求書を作成中です。お待ちください。 |                |             |        |        |      |  |
|      | K             | 戻る                     |                    |                |             |        |        |      |  |

※ 以降の支払手続きについては、前述【5. 仮予約となった後、支払手続を行う】を参照ください。